## Windows Update без использования Центра обновления Windows

Довольно часто приходится сталкиваться с такой ситуацией, что на сайте производителя того или иного устройства оргтехники (принтер, сканер, факс и т. д.), отсутствует необходимый драйвер, а вместо этого написано, что он доступен через Центр обновления Windows. Не смотря на несомненное удобство такого подхода, есть масса случаев, когда он может быть неудобен, а именно:

- Компьютер не подключен к интернету.
- На компьютере давно (или вообще) не выполнялся поиск обновлений, и попытка найти драйвер через службу обновления Windows может занять от нескольких часов, до суток.

Конечно можно пойти и скачать драйвер с различных сайтов в интернете, однако, никто не даст гарантий, что он будет рабочим, или что это будет не вирус или ему подобный зловредный софт. Но есть и другой выход — воспользоваться поиском на <u>странице каталога Центра обновления Майкрософт</u>.

Поиск следует проводить по наименованию модели необходимого устройства. После ввода нужной модели, и нажатия кнопки *"Найти"*, выбираем нужный файл драйвера, и скачиваем его. Он будет запакован в cab файл, который нужно распаковать — для этой цели можно использовать бесплатный архиватор 7zip. После этого можно будет установить драйвер через диспетчер устройств, используя распакованные файлы драйвера.

В качестве примера разберем установку драйвера на старый принтер HP LaserJet 5L в 32-разрядной операционной системе Windows 7.

Если зайти на сайт производителя, то там последняя операционная система семейства Windows, на которую есть драйвер — Windows XP. На компьютере на который нужно установить принтер — Windows 7. Поэтому прощаемся с официальным сайтом, и идем в каталог центра обновлений Windows.

Скачиваем нужный, он оказывается в формате *cab*. Берем бесплатный архиватор 7zip, распаковываем им cab файл, и получаем необходимые файлы для установки драйвера.

Далее начинаем стандартную процедуру установки драйвера принтера.

<u>ИСТОЧНИК</u>